# 旧数字证书(线下办理的 CA 锁)在线续 期办理指南

## 1、登陆系统

办理网址: <u>http://www.tseal.cn/tcloud/jhztb.xhtml?statusCode=303</u>

使用首次申领数字证书ukey提供的证件号码(例如XXXXXXX-X或9133XXXXXXXXXXXXX) 与初始密码(timevale123)登陆天谷自助服务云平台。 举例:首次申请数字证书ukey,提供证件为组织机构代码证,证件号为XXXXXXX-X,

则本次登陆用户名为 XXXXXXX-X,密码为 timevale123。

首次申请数字证书 ukey,提供证件为营业执照统一社会信用代码证,证件号为

9133XXXXXXXXXXXX,则本次登陆用户名为9133XXXXXXXXXXX,密码为timevale123。

备注:如遇不清楚登记的证件号码,请与天谷 4000878198 客服取得联系并将贵司最新 营业执照发送至天谷客服即可找回。

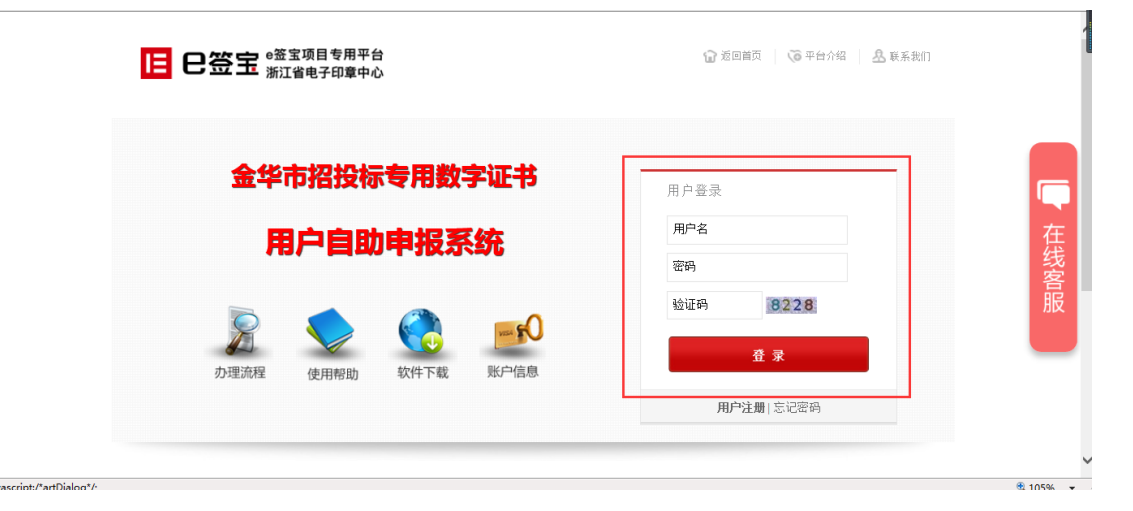

## 2、补录并重置登陆信息

2.1 进入账户信息补录页面

显示首次申办数字证书 ukey 以及预留手机信息,账号与账号信息会展示原有信息。 经办人或者联系方式发生变更,请按照当前使用人信息填写。 请输入账号(手机号)和密码

| 账号(手机号):      | 1300000000 | * 免费获取验证码 |
|---------------|------------|-----------|
| 验证码:          |            |           |
| 新密码:          |            | •         |
| 确认密码:         |            | *         |
|               |            |           |
| 账号信息(仅展示原信息,不 | (可编辑修改)    |           |
| 企业名称:         | 杭州田谷       |           |
| 企业证件号:        | 35353550-9 | ]         |
| 经办人名称:        | 张三         | ]         |
| 经办人手机号:       | 1300000000 | ]         |
|               |            | 重置密码      |

输入"账号(手机号)"点击"获取验证码",如手机号未被使用,会收到来自于[e 签宝]下发的验证码短信,按照正确的信息输入即可;如手机号已经被使用,需要联系 天谷 4000878198 客服获取帮助。新密码与确认密码,请输入两次一摸一样的密码,建 议选取常用或者容易记忆的密码,方便使用。

请输入账号(手机号)和密码

| 账号 (手机号):     | 13858011084 | * 免费获取验证码                 |   |
|---------------|-------------|---------------------------|---|
| 验证码:          |             | 来自网页的消息                   | < |
| 新密码:          |             |                           |   |
| 确认密码:         |             | · 验证码短信已经发送,验证码将于10分钟后失效。 |   |
| 账号信息(仅展示原信息,7 | 下可编辑修改)     | 确定                        |   |
| 企业名称:         | 杭州田谷        |                           |   |
| 企业证件号:        | 35353550-9  |                           | ſ |
| 经办人名称:        | šŧΞ         |                           |   |
| 经办人手机号:       | 1300000000  |                           |   |
|               |             | 重置密码                      |   |

### 2.2 完成密码重置

当账号信息输入全部通过(绿色打勾)时,表明信息输入无误,可以校验通过。

请输入账号 (手机号) 和密码

| 账号(手机号):      | 13858011084 | * 重新发送(33秒) |
|---------------|-------------|-------------|
| 验证码:          | 852552      | * 🗸         |
| 新密码:          | •••••       | * 🗸         |
| 确认密码:         | •••••       | * 🗸         |
| 账号信息(仅展示原信息,イ | 「可编辑修改)     |             |
| 企业名称:         | 杭州田谷        | ]           |
| 企业证件号:        | 35353550-9  | _           |
| 经办人名称:        | ßkΞ         | ]           |
| 经办人手机号:       | 1300000000  |             |
|               |             | 重置密码        |

账号信息,仅用于展示首次申请 ukey 时录入的信息,不可修改或者编辑。

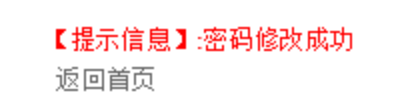

修改成功后,用户可选择"返回首页",进入"合作项目",搜索"金华市公共资源中心",

进入登陆页面,使用本次修改的手机号和设置的新密码,登陆即可。

| <b>旧 巴签主</b> SE SE SE SE SE SE SE SE SE SE SE SE SE | ☞ 返回首页   ● 平台介绍   ▲ 联系批印 |      |  |
|-----------------------------------------------------|--------------------------|------|--|
| 金华市招投标专用数字证书                                        | 用户登录<br>用户名              |      |  |
|                                                     | 密码<br>验证码 8228           | 4 客別 |  |
| 办理流程 使用帮助 软件下载 账户信息                                 | 登录<br>用户注册  忘记密码         |      |  |
|                                                     |                          |      |  |

## 3、操作订单

3.1 登陆成功之后,进入"我的服务"点击"续费"完成订单服务续费。

| 自助服务   | 我的那       | 傍               |          |              |                  |                                                       |     |    |
|--------|-----------|-----------------|----------|--------------|------------------|-------------------------------------------------------|-----|----|
| 服务申请   | 查找祭       | <del>i</del> 件  |          |              |                  |                                                       |     |    |
| 我的信息   | 证书名       | 称: 擎            | 洲测试投标人6  |              |                  |                                                       |     |    |
| 我的服务   |           |                 |          | ±            | 主我               |                                                       |     |    |
| 我的证书   |           |                 |          |              |                  |                                                       |     |    |
| 我的订单   | ID        | 项目名称            | 服务名称     | 证书名称         | 证书序列号            | 服务有效期                                                 | 状态  | 操作 |
| 我的签收   | 2035<br>3 | 金华市公共资源<br>交易中心 | 机构证书     | 擊洲測试投标人6     | 74C2008800000AE9 | 2015-08-31 11:3<br>9:36.0 至 2016-0<br>8-31 11:39:36.0 | 已到期 | 续期 |
| 联系我们   | 共1页       | 〔<br>1 条记录 当前第  | 1页 每页显示[ | 5 🗸 条记录 首页 」 | 页下页尾页            |                                                       |     |    |
| 进入后台管理 |           |                 |          |              |                  |                                                       |     |    |

3.2 登陆成功之后,进入"我的证书"点击"延期"并按照操作页面引导完成证书有效期的

延期。

| 自助服务 | 我的证书                 |                 |            |                                               |                                               |
|------|----------------------|-----------------|------------|-----------------------------------------------|-----------------------------------------------|
| 服务申请 | 查找条件                 |                 |            |                                               |                                               |
| 我的信息 | 证书名称:                | 擎洲测试投标人6        |            |                                               |                                               |
| 我的服务 |                      |                 | 查找         |                                               |                                               |
| 我的证书 |                      |                 |            | 1                                             |                                               |
| 我的江南 | 证书序列号                | 证书名称            | 发布者        | 有效期                                           | 操作                                            |
| 我的签收 | 74C2008800000A<br>E9 | 擎洲测试投标人6        | ZJCA OCA2  | 2014-10-27 12:25:04 至 2017-1<br>0-26 12:25:04 | <ul><li>补小 解锁</li><li>延期</li><li>変更</li></ul> |
| 联系我们 | 共1页 1条记录 当           | 舗第1页 毎页显示 5 ✔ 务 | 紀录 首页 上页 下 | 页 尾页                                          |                                               |

3.3 如企业信息发生变更,进入"我的证书"点击"变更"并按照页面引导完成证书信息变

更。

| 1 日 第二日 - 王 - 王 - 王 - 王 - 王 - 王 - 王 - 王 - 王 -       | == elailetetnewente. eleanustaaxen elesestaaxen eleanusta<br>用户自助服务系统                                      | 655年 (1995年) - 1995年<br>(1997年) - 1995年<br>(1997年) - 1995年) - 1995年<br>- 1995年) - 1995年<br>- 1995年<br>- 1995<br>- 1995<br>- |
|-----------------------------------------------------|----------------------------------------------------------------------------------------------------|----------------------------------------------------------------------------------------------------|
| 自助服务<br>服务申请<br>我的信息<br>我的服务<br><b>我的证书</b><br>我的证单 | 我的证书<br>风险告知<br>因证书的延期、变更会导致原加密的文件不可用,请确认知悉相关风险,并打印《<br>书业务风险告知函》,在相应位置签字盖章后,再与相关资料一起上传提交,由管<br>员审核。<br>维校 | ₩<br>WIII<br>WIIII<br>WIIII<br>WIIIII<br>WIIII<br>WIIII<br>WIIII<br>WIIIII<br>WIIIII<br>WIIII<br>WIIII<br>WIIIII<br>WIIIII<br>WIIIII<br>WIIIII<br>WIIIII<br>WIIIII<br>WIIIII<br>WIIIII<br>WIIIII<br>WIIIII<br>WIIIII<br>WIIIII<br>WIIIII<br>WIIIIII<br>WIIIII<br>WIIIIIIII                                                                                                    |
| 我的感收<br>联系我们<br>进入后台管理                              | E9<br>0.261225.04<br>共1页 1 第4记录 当前第1页 每页显示 5 ▼ 余记录 首页 上页 下页 尾页                                             | 建時 定意                                                                                                    |

#### 证书变更

|      | 变更企业名称或统一社会信用代码号                                                                                                    | 变更法人                                            | 证书新领 ( <mark>推荐)</mark>                                                                             |
|------|----------------------------------------------------------------------------------------------------|-------------------------------------------------|----------------------------------------------------------------------------------------------------|
| 申请材料 | <ol> <li>《机构电子签名认证证书业务登记表》,打印<br/>盖章,并扫描上传</li> <li>经办人身份证复印件,加盖公章</li> <li>营业执照复印件,加盖公章</li> <li>工商变更证明复印件,加盖公章</li> <li>证书业务风险告知函,加盖公章</li> </ol> | <ol> <li>营业执照复印件或工商变更证明<br/>复印件,加盖公章</li> </ol> | <ol> <li>《机构电子签名认证证书业务登<br/>记表》,打印盖章,并扫描上传</li> <li>经办人身份证复印件,加盖公章</li> <li>营业执照复印件,加盖公章</li> </ol> |
| 办理周期 | 在1-2个工作日审核变更申请材料                                                                                                    | 在1-2个工作日审核申请材料。                                 |                                                                                                    |
| 重要提示 | 为了不影响您的正常使用,请您确认是否有已加<br>密未解密的文件,如有请在完成解密后再进行变<br>更。                                                                                                |                                                 | 如您选择证书新领,需用变更后的<br>企业信息重新注册申领 🔒                                                                     |
|      | 发起变更                                                                                                    | 发起变更                                            | 立即新领                                                                                                |

3.4 当用户忘记数字证书 ukey 密码时,进入"我的证书"点击"解锁"并按照页面引导完成证书 PIN 解锁。

|        |                      |                      |                                          |                                               | 11.0 7 11.200  |
|--------|----------------------|----------------------|------------------------------------------|-----------------------------------------------|----------------|
| 自助服务   | 我的证书                 |                      |                                          |                                               |                |
| 服务申请   | 查找条件                 | 来自网页的消息              |                                          |                                               |                |
| 我的信息   | 证书名称:                | EX 🕜 ACE             | 提交此证书的解锁申请?                              |                                               |                |
| 我的服务   |                      |                      |                                          |                                               |                |
| 我的证书   |                      |                      | 例定 — — — — — — — — — — — — — — — — — — — |                                               |                |
| 我的订单   | 证书序列号                | i <mark>i 书名称</mark> | <del>发布者</del>                           | 有效期                                           | 操作             |
| 我的签收   | 74C2008800000A<br>E9 | 攀洲测试投标人6             | ZJCA OCA2                                | 2014-10-27 12:25:04 至 2017-1<br>0-26 12:25:04 | 补办 解锁<br>延期 变更 |
| 联系我们   | 共1页 1条记录 🗎           | 当前第1页 每页显示 5         | ✔ 条记录 首页 上页 下                            | 页 尾页                                          |                |
| 准と氏の発生 |                      |                      |                                          |                                               |                |

3.5 当用户丢失 ukey 介质时, 进入"我的证书"点击"补办"并按照页面引导完成补办申

请,并等待天谷发货。

| E 8± | ■ 天谷 用户自助服务系统                                                                                                    | 你好                 |
|------|----------------------------------------------------------------------------------------------------|--------------------|
| 自助服务 | 务 我的证书                                                                                                    |                    |
| 服务申请 | <sup>青</sup> 秋办业务告知                                                                                                    |                    |
| 我的信息 | 意····································                                                                                      |                    |
| 我的服务 | 您正在申请的是"证书》的"业务者"的第一团选考集中的文件、建设于天谷香服 400-0878-198 取得联系、申请恢复证书后再进行证书》内、该恢复的证书以用于当证书表先、损坏时对"已加密而未开标"标书的解密。如无比按据、请告书"业学"申请补办。 |                    |
| 我的证书 | <sup>括</sup> 维续 关闭                                                                                                    | 12/6-              |
| 我的订单 | 単<br>                                                                                                    | 3米1F<br>2トカム (解:5) |
| 我的签收 | g E9 0-2612:25:04                                                                                                    | 延期 变更              |
| 联系我们 | 共1页 1 紀記录 当前第1页 每页显示 5 ▼ 余记录 首页 上页 下页 尾页                                                                                   |                    |
| 进入后台 |                                                                                                    |                    |
|      |                                                                                                    |                    |

## 4、联系方式

服务电话: 400-0878-198

服务网址: <u>www.tseal.cn</u>

服务时间:周一至周五9:00-18:00

紧急联系电话: 15381193564